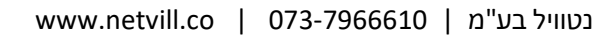

מרכיבי החבילה : ספק כוח 15V פעמון אלחוטי מחברים כרטיסי קרבה ברגים + דיבלים מדריך למשתמש

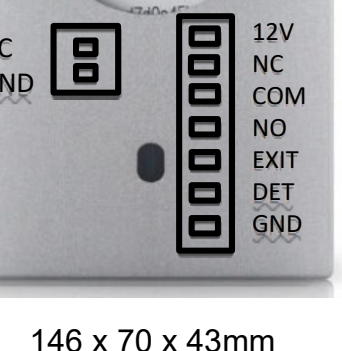

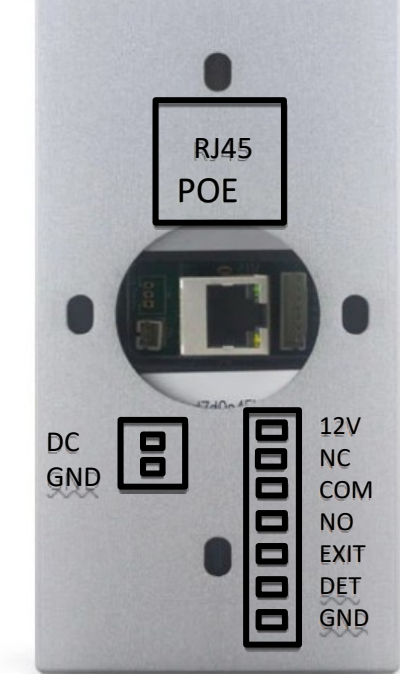

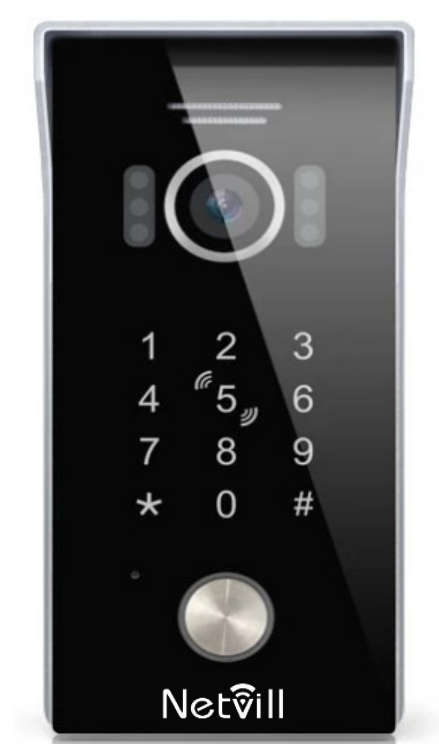

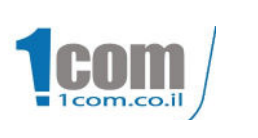

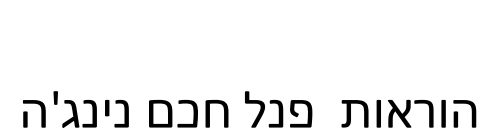

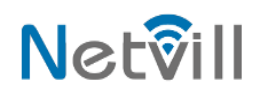

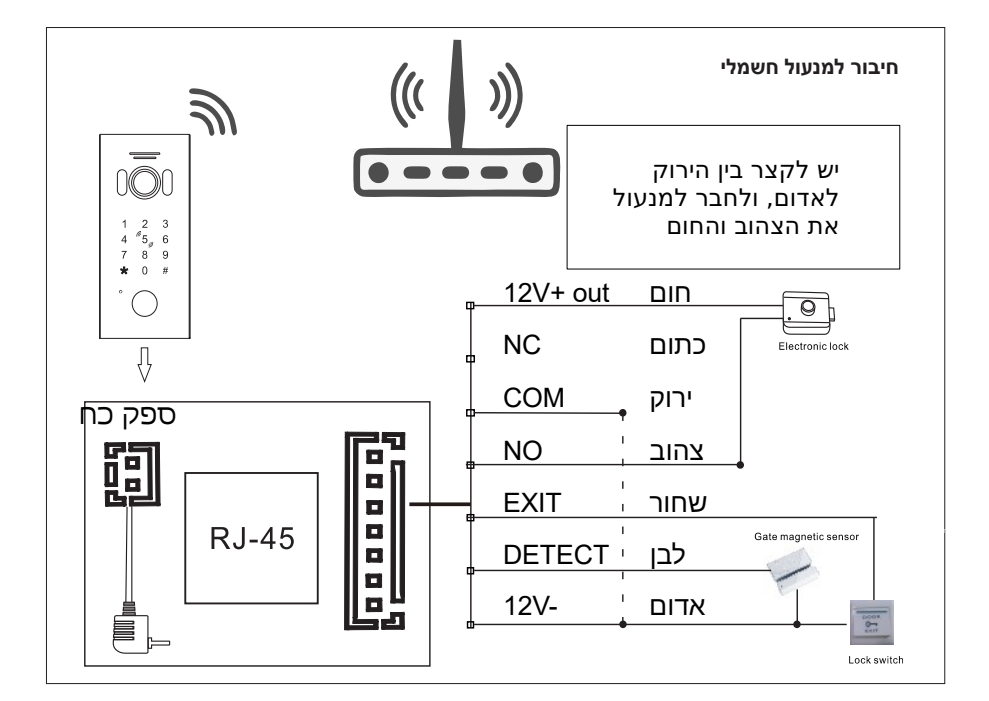

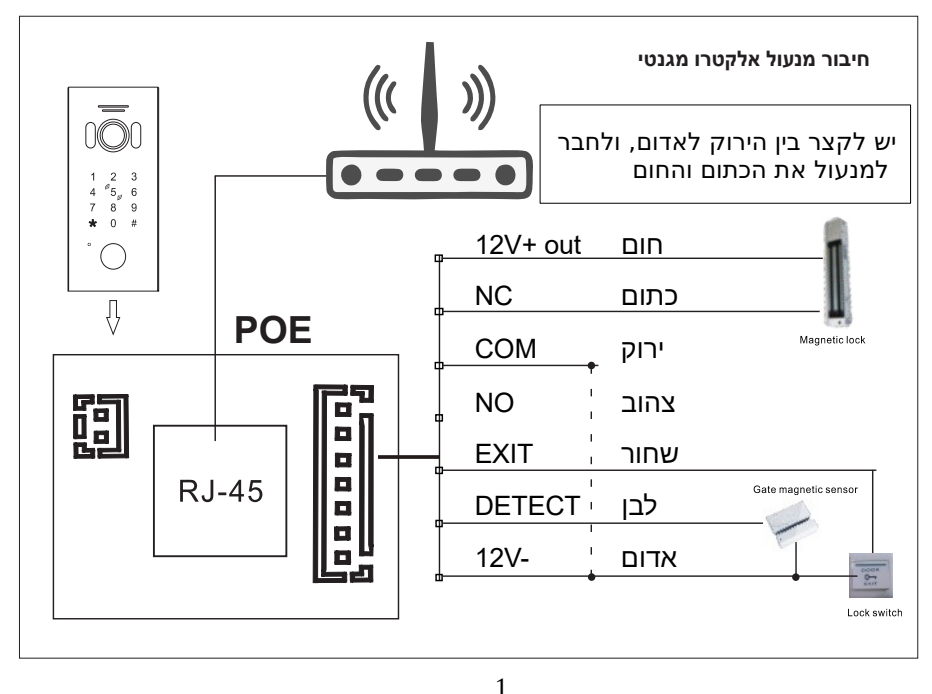

www.netvill.co | 073-7966610 | נטוויל בע"מ

## תרשים התקנה

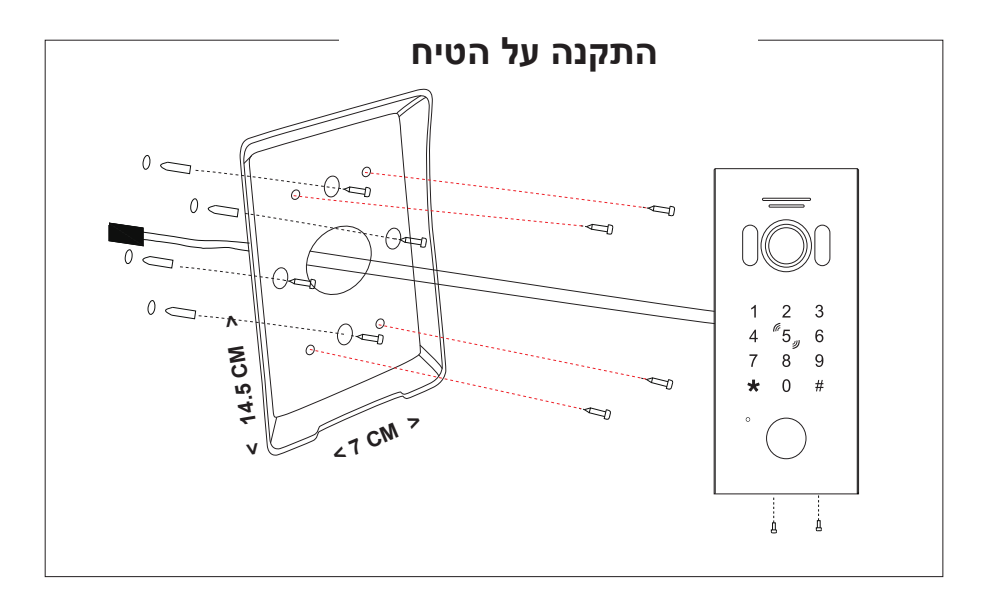

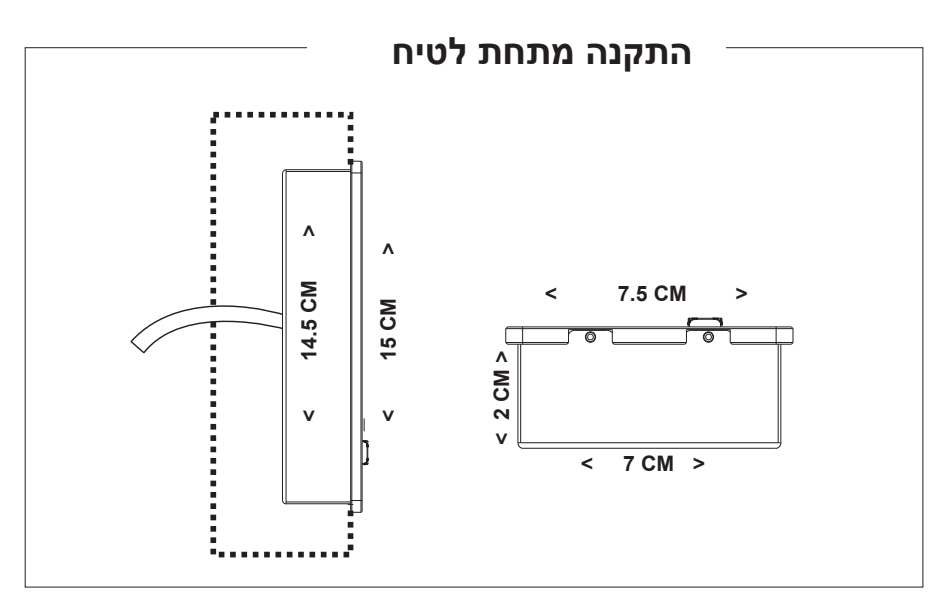

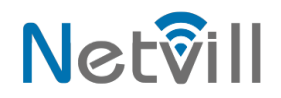

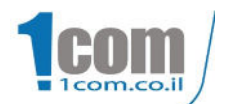

# הוראות תכנות

| תיאור                                                                                                    | פעולה                                                  | פונקציה                                  |
|----------------------------------------------------------------------------------------------------|--------------------------------------------------------|------------------------------------------|
| הקש קוד טכנאי<br>(ברירת מחדל 1234 )<br>נורית אדומה תהבהב וישמע 2 ביפים קצרים, הנך<br>במצב תכנות, הקש ** ליציאה.                                                                                                    | * 1234 #                                               | כניסה למצב<br>תכנות                      |
| בחיבור כבל רשת למכשיר מקישים קוד טכנאי<br>וישמע 2 ביפים קצרים, הנך במצב תכנות. הקש<br>224% וישמע ביפ ולאחר מכן המכשיר יבצע אתחול<br>וישמע 3 ביפים, הנך במצב התחברות בכבל רשת.                                                                     | * 1234 # 822 #                                         | מצב<br>התחברות<br>בכבל רשת               |
| מצב התחברות ל Wifi מקישים קוד טכנאי וישמע 2<br>ביפ יםקצרים,הנך במצב תכנות. הקש #823 וישמע<br>ביפ ולאחר מכן המכשיר יבצע אתחול ויצפצף 7<br>פעמים, הנך במצב התחברות<br>ברשת Wifi.                                                                    | * 1234 # 823 #                                         | מצב<br>התחברות<br>ברשת Wifi              |
| לשינוי קוד מקישים קוד טכנאי וישמע 2 ביפים<br>קצרים,הנך במצב תכנות. הקש #011 וישמע ביפ<br>ולאחר מכן להקיש קוד חדש # פעמים רצוף,וישמע 2<br>ביפים הפעולה הצליחה. הקש ** ליציאה.<br>( להגדרת קודים נוספים יש להצמיד כרטיס ראה :<br>הוספת קוד לכרטיס ) | קוד חדש ואישור<br>* 1234 # 011# ???? # *               | שינוי קוד<br>ראשי<br>לפתיחת<br>הדלת      |
| קוד הוא קוד לפתיחת דלת בלבד!                                                                                                    | בררת מחדל הוא : 2580 יש להקיש קוד + # דוגמה: 2580 #    | איך<br>להשתמש<br>בקוד                    |
| להוספת קוד לתא מקישים קוד טכנאי וישמע 2<br>ביפים קצרים,הנך במצב תכנות. הקש # 133 וישמע<br>ביפ ולאחר מכן לבחור מספר תא # ולהקיש קוד #<br>וישמע ביפ מקישים שוב את הקוד # וישמע 2 ביפים<br>הפעולה הצליחה. הקש ** ליציאה.                             | דוגמא לתא<br>001<br>* 1234 # 133 # 001 # ???? # ???? # | הוספת קוד<br>אישי<br>תאים: 001<br>עד 999 |

| תיאור                                                                                                    | פעולה                                  | פונקציה                                         |
|----------------------------------------------------------------------------------------------------|----------------------------------------|-------------------------------------------------|
| על מנת לשנות קוד טכנאי יש להיכנס<br>לתכנות ולהקיש #077 קוד טכנאי חדש<br># חוזרים על הקוד טכנאי ושוב # לאחר<br>מכן ** ליציאה                                                                            | קוד חדש פעמים<br>* 1234 # 077 # ???? # | שינוי קוד טכנאי                                 |
| האיפוס כלל מחיקת קודים וקוד טכנאי+<br>הגדרות WIFI אם קיימות, נכנסים לתכנות<br>להקיש #099 וישמע ביפ 1 המכשיר יעלה<br>מחדש .המכשיר שוחזר להגדרות היצרן.                                                  | * 1234 # 099 #                         | איפוס<br>קודים /שחזור<br>הגדרות יצרן            |
| על מנת לשנות אפשרות כניסה עם<br>כרטיס וקוד יש להקיש קוד טכנאי לאחר<br>מכן #302 ** ליציאה                                                                                                    | * 1234 # 302 #                         | הגדרת מצב<br>פתיחת דלת<br>כרטיס וקוד            |
| על מנת לשנות אפשרות כניסה בכרטיס<br>או קוד יש להקיש קוד טכנאי לאחר מכן<br>#* ליציאה                                                                                                    | * 1234 # 301 #                         | הגדרת מצב<br>פתיחת דלת<br>בכרטיס או קוד<br>בלבד |
| על מנת לשנות אפשרות כניסה בכרטיס<br>בלבד יש להקיש קוד טכנאי לאחר מכן<br>#300 ** ליציאה                                                                                                    | * 1234 # 300 #                         | הגדרת מצב<br>פתיחת דלת<br>בכרטיס בלבד           |
| שינוי זמן פתיחת הדלת הקש קוד טכנאי<br>נורית אדומה תהבהב וישמע 2 ביפים<br>קצרים, הנך במצב תכנות, הקש 4<br>ולאחר מכן הקש זמן רצוי לפתיחה על פי<br>התבנית לדוגמא 005 שווה 5 שניות                         | תבנית לדוגמא 005<br>* 1234 # 4_005#    | שינוי זמן נעילה<br>ממסר<br>ב.מחדל= 5<br>שניות   |
| מצב בטוח נועל את המכשיר כאשר<br>מציגים כרטיס או קוד לא מזוהה 10<br>פעמים במהלך 5 דקות                                                                                                    | * 1234 # 500 #                         | נטרול מצב<br>בטוח                               |
| הגנה על המכשיר מפני הצגת כרטיס או<br>קוד לא מזוהה 10 פעמים ב 5 דקות.<br>נועל את המכשיר ל 2 דקות כולל שולח<br>התרעה און ליין לכל אביזר שמחובר אליו.<br>הערה : ב 2 הדקות הללו כרטיסים<br>וקודים לא יפעלו | * 1234 # 501 #                         | הפעלת מצב<br>בטוח                               |
| במצב אזעקה, הצגת כרטיס או קוד לא<br>מזוהה 10 פעמים ב 5 דקות, יזעיק<br>הזמזם למשך דקה אחת ויתקשר<br>אוטומטית לכל אביזר שמחובר אליו                                                                      | * 1234 # 502 #                         | הפעלת מצב<br>אזעקה                              |

| תיאור                                                                                                    | פעולה                                                                                         | פונקציה                                                  |
|----------------------------------------------------------------------------------------------------|-----------------------------------------------------------------------------------------------|----------------------------------------------------------|
| השבתה של הסיסמה הציבורית מקישים קוד<br>טכנאי וישמע 2 ביפים קצרים, הנך במצב<br>תכנות. הקש #600 וישמע צפצוף ולאחר מכן<br>** ליציאה                                                                                                    | * 1234 # 600 #                                                                                | ביטול כניסה<br>בקוד ציבורי                               |
| הפעלת כניסה בקוד ציבורי מקישים קוד טכנאי<br>וישמע 2 ביפים קצרים, הנך במצב תכנות.<br>הקש #601 וישמע צפצוף ולאחר מכן **<br>ליציאה                                                                                                    | * 1234 # 601 #                                                                                | הפעלת כניסה<br>בקוד ציבורי                               |
| להוספת כרטיס יש להזין קוד טכנאי ולהקיש<br>1, לבחור מספר תא לאחר מכן הקש # וישמע<br>רישום כרטיס,הציגו את הכרטיס<br>וישמע 2 ביפים קצרים, פעולה הצליחה<br>** ליציאה<br>דוגמא לתא מספר 3 : 003<br>דוגמא לתא מספר 3 : 003<br>שבחרת לכרטיס על מנת שבעתיד תוכל<br>בקלות למחוק את הכרטיס | * 1234 # 1001 # [הצג כרטיס] * דוגמא : לכרטיס בתא 3 • בתא 3 • ברטיס בתא 3 • ברטיס]             | הוספת כרטיס<br>מספר התאים<br>001<br>עד 999               |
|                                                                                                    |                                                                                               |                                                          |
| מחיקת כרטיס יש להזין קוד טכנאי ולהקיש<br>2 לבחור מספר תא, לאחר מכן הקש #<br>הכרטיס נמחק<br>וישמע ביפ קצר, פעולה הצליחה<br>** ליציאה<br>דוגמא לתא מספר 3 : 003                                                                                                    | מספר תא 2 # 1234<br>* 1234 # 2 מספר תא<br>דוגמא למחיקת כרטיס בתא<br>מספר 3<br>* 1234 # 2003 # | מחיקת כרטיס                                              |
| לגריסת קוד בתא מקישים קוד טכנאי וישמע 2<br>ביפים קצרים,הנך במצב תכנות. הקש # 133<br>וישמע ביפ ולאחר מכן לבחור מספר תא #<br>ולהקיש קוד # וישמע ביפ מקישים שוב את<br>הקוד # וישמע 2 ביפים הפעולה הצליחה.<br>הקש ** ליציאה.                                                         | * 1234 # 133 # 001 # ???? # ????<br>#                                                         | גריסת קוד<br>אישי<br>לפי מספר תא<br>תאים : 001<br>עד 999 |
| לאיפוס היצרן יש לנתק מתח ולהשיב וללחוץ<br>על לחצן הקריאה למשך 60 שניות עד לאתחול                                                                                                    | לחיצה על לחצן קריאה לאחר אתחול<br>מתח                                                         | איפוס<br>קודים /שחזור<br>הגדרות יצרן<br>+ קוד טכנאי      |

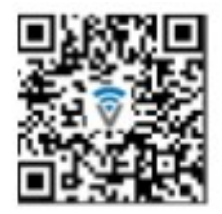

## הורד את אפליקציית smartvill מחנות האפליקציות

## והתחבר עם חשבון G או צור חשבון חדש

#### התחבר לרשת ה WIFI המקומית

| בזיהוי אוטומטי, ניתן ללחוץ על הוסף   |                                              |                               |                    |      |
|--------------------------------------|----------------------------------------------|-------------------------------|--------------------|------|
| פעמון דלת חכו'                       | בחר ב '                                      |                               | התקן בלחיצה על +   | הוסף |
| נס למצב התאמה.                       | <b>הוסף מכשיר</b><br>ים. ודא שהמכשיר שלך נכו | ריב פראב<br>אחפש מכשירים קרוב | י הבית שלי         | 0    |
|                                      | מגלה מכשירים                                 | להוסיף                        |                    |      |
| -<br>- rei                           | להוסיף באופן יז                              |                               | ן מכשרים<br>מכשרים | ĸ    |
| 9                                    |                                              |                               | סף מכשיר           | n    |
| Multimode<br>Gateway<br>(BLE+Zigbee) | Irrigators<br>(Wi-Fi)                        | שער                           |                    |      |
| פעמון דלח<br>חכמה                    | Doorbell<br>Camera                           | Access<br>Control             |                    |      |
| מצלמה חכמה<br>(Wi-Fi)                |                                              |                               |                    |      |
|                                      |                                              |                               |                    |      |

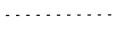

### לבחור בסוג החיבור, כבל / QR Code

חיבור כבל רשת : יש לבחור בצד ימין למעלה בסוג חיבור כבל ולהמשיך לעמוד הבא.

חיבור ב WIFI : יש לבחור בצד ימין למעלה ב QR Code , ולכוון את ה code המוצג בטלפון אל המצלמה מול הפנל בטווח של 15 ל 20 ס"מ עד שישמעו 3 צפצופים ואז להמשיך לעמוד הבא.

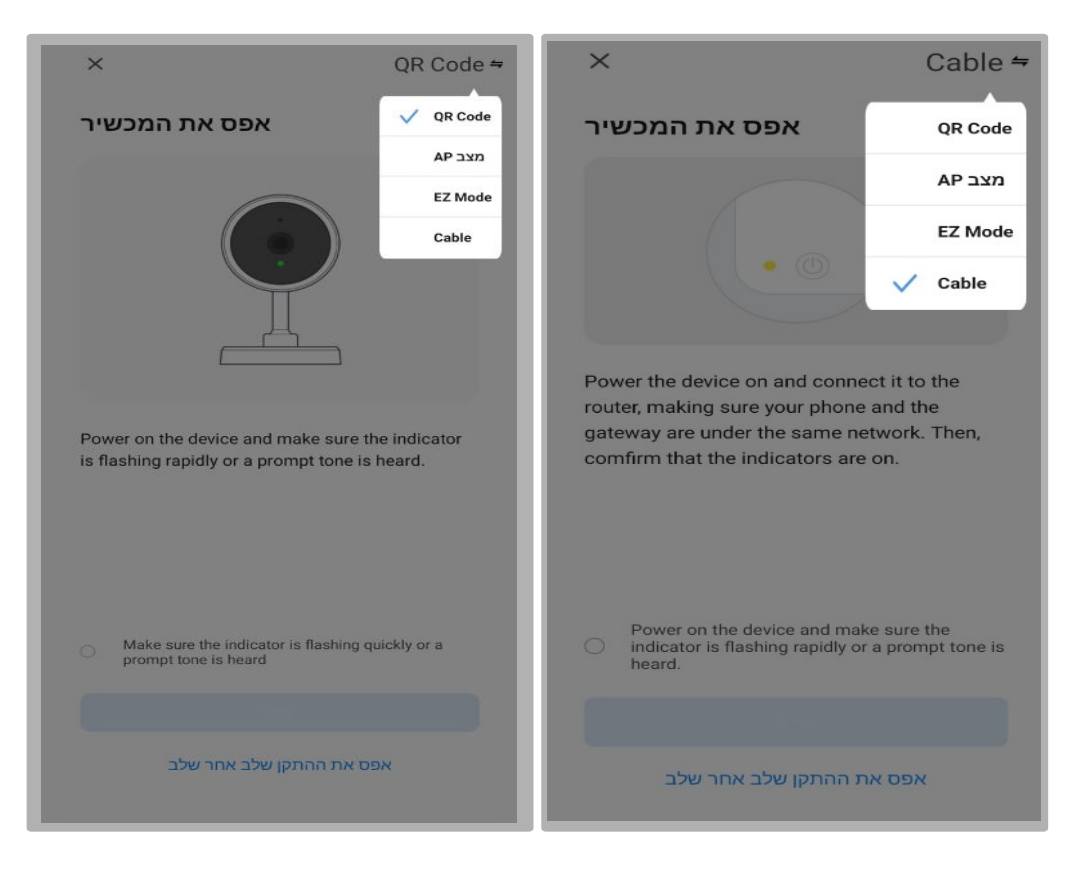

7

# QR Code דוגמא לחיבור עם

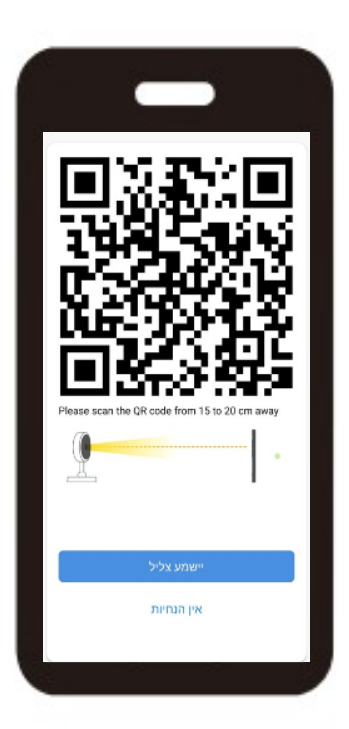

((

לאחר הישמע 3 צפצופים, ללחוץ על "יישמע צליל"

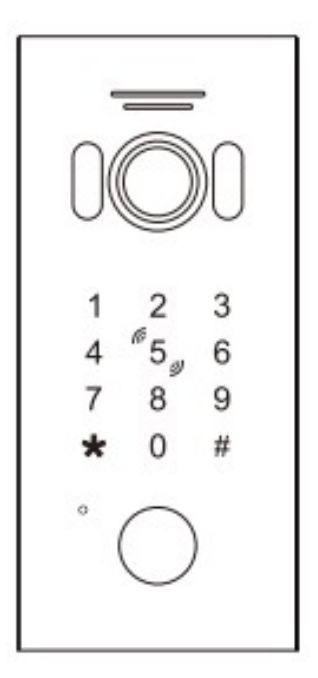

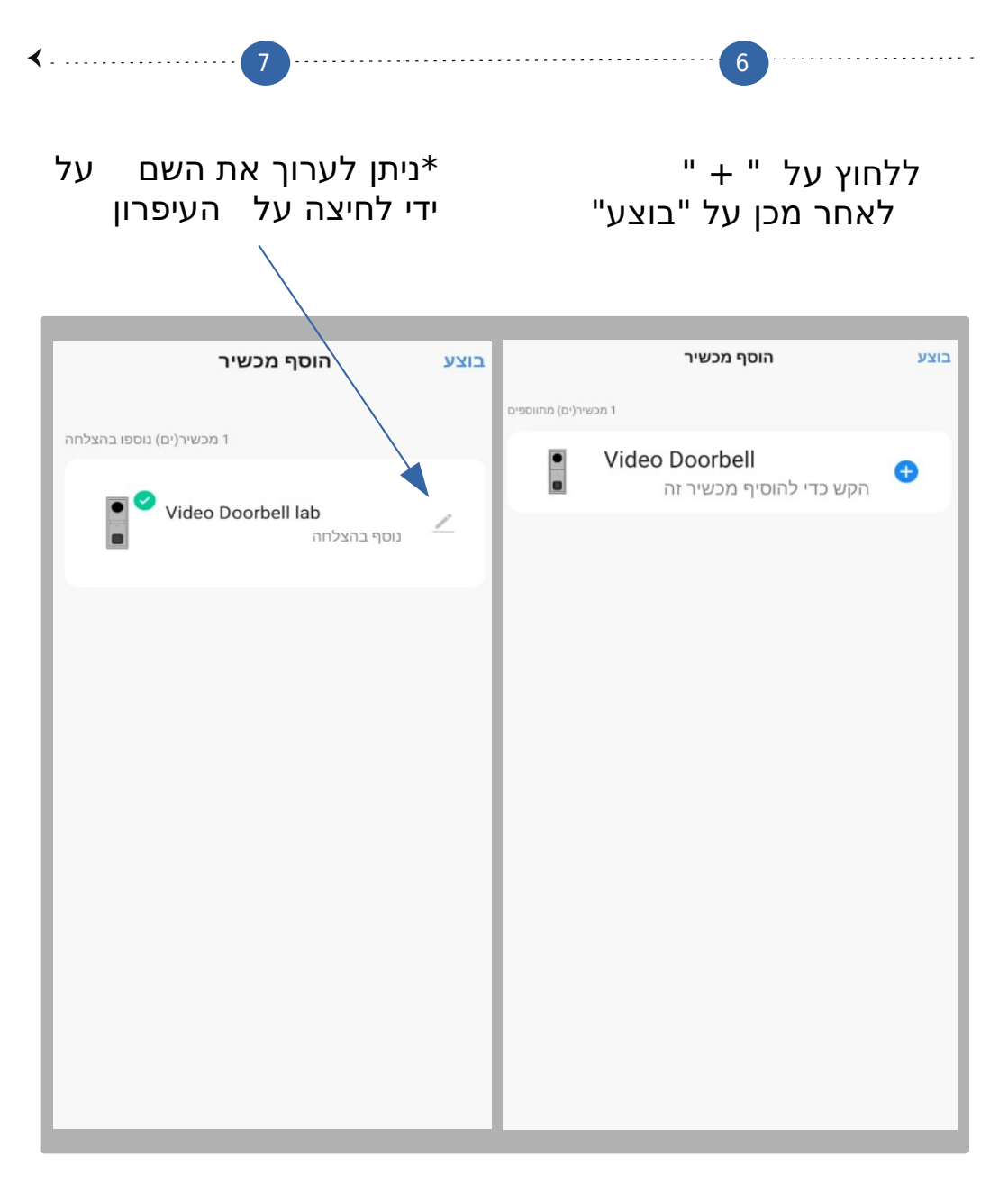

# במצב שלא מקבלים התראות צריך להיכנס : ( פרופיל > מרכז הודעות )

ללחוץ על גלגל השיניים בצד ימין ולאשר את כל ההתראות.

| < הגדרות התראות              |           | < 🔅 🛆 🔟                                                                                       |
|------------------------------|-----------|-----------------------------------------------------------------------------------------------|
| הפעל התראות                  |           | בית                                                                                           |
| אזעקה                        |           | 11 DOLLAR                                                                                     |
| לוח זמנים של "נא לא להפריע'. | לא מוכן > | The home has been removed.<br>11:18:24   elian has deleted home "netvill"                     |
| בית<br>עלון                  |           | The home has been removed.<br>11:14:13   elian has deleted home "netvill"                     |
|                              |           | Remove Device<br>11:13:57   On the phone model M2003J15SC, elian removed<br>netvillapp.       |
|                              |           | The home has been removed.<br>09:18:13   elian has deleted home "smart1"                      |
|                              |           | The home has been removed.<br>09:16:03   elian has deleted home "netvill"                     |
|                              |           | Remove Device<br>09:15:46   On the phone model M2003J15SC, elian removed<br>netvillapp.       |
|                              |           | The home has been removed.<br>09:09:47   elian has deleted home "netvill"                     |
|                              |           | Remove Device<br>09:09:29   On the phone model M2003J15SC, elian removed<br>Security Camera . |

# מפרט לחצנים של האפליקציה

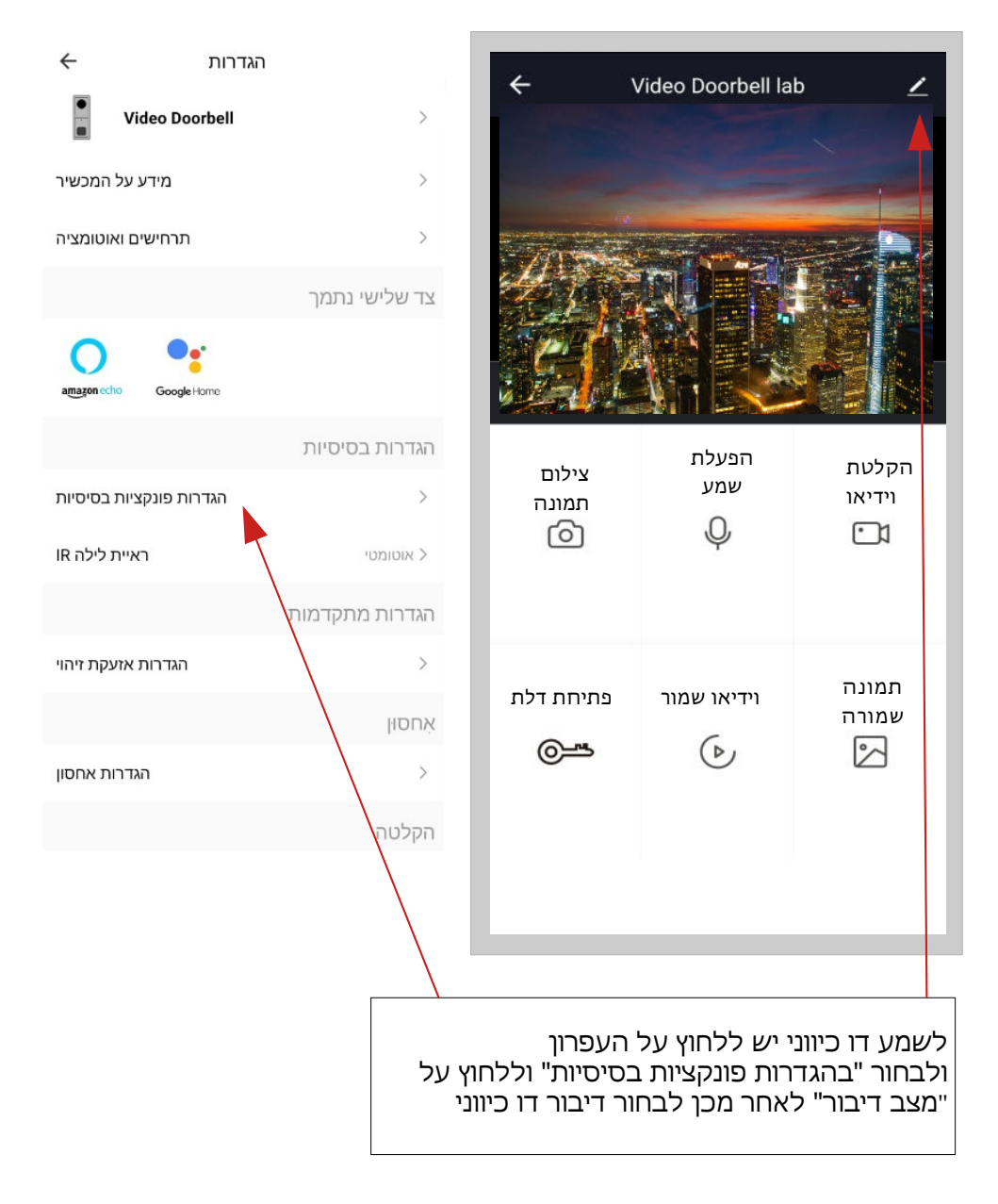

# שיתוף המכשיר

**1**) משתמש נוסף : יש להוריד את Smartvill ולהתחבר עם חשבון גוגל או לבצע הרשמה.

10

**2**) מנהל הבית : יש ללחוץ על פרופיל > ניהול הבית > בחר את הבית שברצונך לשתף.

| <                  | ניהול בית |            |                        |                | E ©         |
|--------------------|-----------|------------|------------------------|----------------|-------------|
| הבית שלי<br>smart1 |           | ><br>      | להגדיר כינוי Netvill   | הקש כדי        | >           |
|                    |           |            | שירותי קול של צד שלישי |                |             |
|                    |           | צור בית    | 0                      | ••             |             |
|                    |           | הצטרף לבית | Alexa Go               | ogle Assistant | SmartThings |
|                    |           |            | 🗅 ניהול בית            |                | ×           |
|                    |           | - 11       | מרכז הודעות 🗐          |                | • >         |
|                    |           | - 11       | אאלות נפוצות ומשוב 🕐   |                | >           |
|                    |           | - 11       |                        |                |             |
|                    |           | - 11       |                        |                |             |
|                    |           | - 11       |                        |                |             |
|                    |           | - 11       |                        |                |             |
|                    |           | - 11       |                        |                |             |
|                    |           |            |                        |                |             |
|                    |           |            | (a)<br>275             | סגינה          | 0           |

# לוחצים על "הוסיף חבר" לבחור בשיתוף דרך "App acount".

# להזין Mail של מי שרוצים לשתף בחשבון

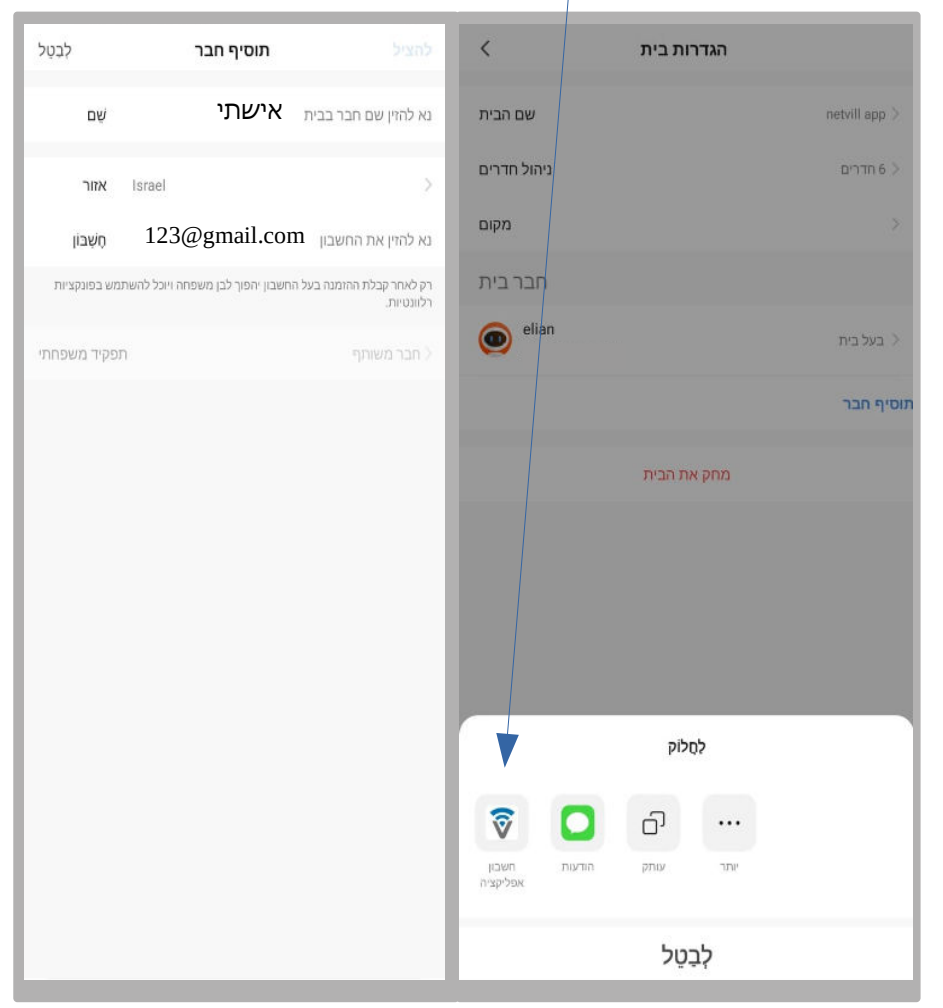

בחשבון ששותף צריך להיכנס ולבחור את הבית ששיתפו איתו (צד שמאל למעלה).

# אפשריות באפליקציה : אזעקה וזיהוי תנועה

לכניסה להגדרות אזעקה : לוחצים על העיפרון (מסומן בעיגול אדום) בצד ימין למעלה, בוחרים ב "הגדרות אזעקת זיהוי

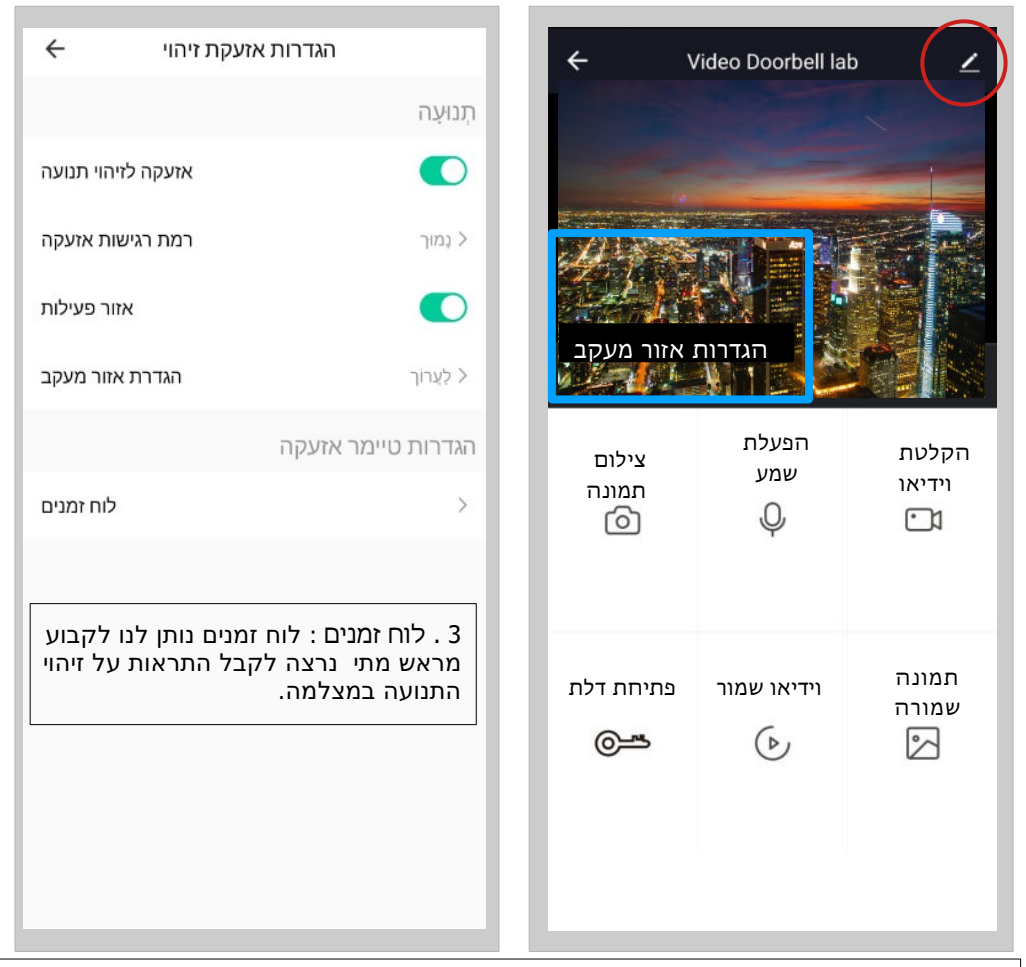

- מצב זיהוי תנועה הוא : שליחת התראה לטלפון, ברגע שהמצלמה מזהה תנועה . בגבול השטח שלה.
- 2 . הגדרות אזור מעקב הוא : בחירת שטח ספציפי מהשטח שהמצלמה מזהה, וברגע שהמצלמה תזהה, וברגע שהמצלמה תזהה תנועה בשטח שהוגדר לה רק אז תישלח התראה לטלפון . ראה דוגמא : לשטח שנבחר מראש בריבוע הכחול בתמונה.